# Cisco ASA 8.x匯入VNC外掛,用於WebVPN

# 目錄

箇介
必要條件

二家

採用元件

慣例

設定

步驟1.獲取VNC Java外掛

步驟2.匯入VNC外掛

步驟3.定義VNC連線引數(可選)

步驟4.連線到VNC伺服器

驗證

疑難排解

相關資訊

<u>簡介</u>

本文檔介紹如何匯入虛擬網路計算(VNC)外掛以用於WebVPN。

# 必要條件

## <u>需求</u>

嘗試此配置之前,請確保配置基本WebVPN。

### <u>採用元件</u>

本文中的資訊係根據以下軟體和硬體版本:

- ASA 5510(運行軟體版本8.0(2)和ASDM版本6.0(2))
- Windows 2003 server (用於通過WebVPN連線到VNC外掛)
- 安裝了JRE 1.4.2\_05-b04的客戶端案頭
- •TFTP伺服器(用於通過命令列匯入外掛)

### <u>慣例</u>

如需文件慣例的詳細資訊,請參閱<u>思科技術提示慣例。</u>

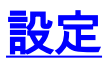

#### 要匯入用於WebVPN的VNC外掛,請完成以下步驟:

- 1. <u>獲取VNC Java外掛</u>。
- 2. <u>匯入VNC Java外掛</u>。
- 3. <u>定義VNC連線引數(可選)</u>。
- 4. <u>連線到VNC伺服器</u>。

#### 步驟1.獲取VNC Java外掛

您可以從<u>思科軟體中心</u>下載VNC外掛以及其他外掛。有關VNC外掛的詳細資訊,請參閱以下 URL:<u>http://www.tightvnc.com/</u>

附註: <u>http://www.tightvnc.com/</u>上的VNC網站由第三方提供商管理。思科對其內容不負責。

#### 步驟2.匯入VNC外掛

#### ASDM示例

- 1. 在ASDM應用程式中,按一下Configuration,然後按一下Remote Access VPN。
- 2. 展開Clientless SSL VPN Access,展開Portal,然後選擇Client-Server Plug-ins。
- 3. 按一下「Import」(匯入)。

Configuration > Remote Access VPN > Clientless SSL VPN Access > Portal > Client-Server Plug-ins

Import plug-ins to the security appliance. A browser plug-in is a separate program that a Web browser invokes to perform a dedicated

|                             | Client-Server Plug-ins |
|-----------------------------|------------------------|
|                             |                        |
| einet                       |                        |
| mport Client-Server Plug-in | ×                      |
| Plug-in Name (Protocol):    |                        |
|                             |                        |
| lect a file                 |                        |
| Cocal computer              |                        |
| Path:                       | Browse Local Files     |
| C Flash file system         |                        |
| Path:                       | Browse Flash           |
| C Remote server             |                        |
| Path ftp 💌 ://              |                        |
| Import Now Cancel           | Help                   |
| Inporchow Carlos            |                        |

4. 從Plug-in Name(Protocol)下拉選單中選擇vnc。

- 5. 按一下Local computer單選按鈕,然後按一下Browse Local Files。
- 6. 瀏覽到儲存VNC外掛的位置,然後選擇檔案。
- 7. 按一下「Import Now」。此時將顯示此資訊對話方塊。

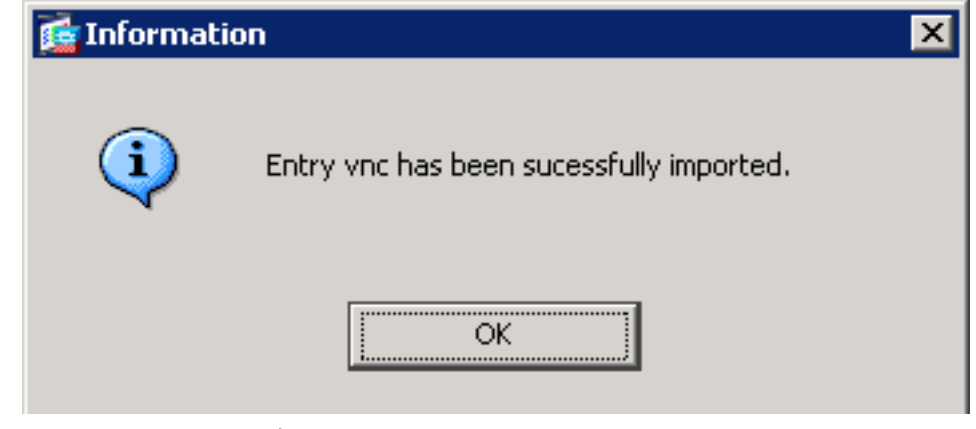

8. 按一下「OK」(確定)。

命令列示例

在此示例中,TFTP用於匯入WebVPN外掛。

| ciscoasa                                                                          |  |  |  |  |  |  |  |
|-----------------------------------------------------------------------------------|--|--|--|--|--|--|--|
| ciscoasa#import webvpn plug-in protocol vnc<br>tftp://192.168.50.5/vnc-plugin.jar |  |  |  |  |  |  |  |
| ! Use the import webvpn plug-in protocol command in                               |  |  |  |  |  |  |  |
| order to import WebVPN ! plug-ins. This example uses                              |  |  |  |  |  |  |  |
| tftp in order to import the VNC plug-in.                                          |  |  |  |  |  |  |  |
|                                                                                   |  |  |  |  |  |  |  |
|                                                                                   |  |  |  |  |  |  |  |
| 111111111111111111111                                                             |  |  |  |  |  |  |  |
|                                                                                   |  |  |  |  |  |  |  |
| 111111111111111111111                                                             |  |  |  |  |  |  |  |
|                                                                                   |  |  |  |  |  |  |  |
| 111111111111111111111                                                             |  |  |  |  |  |  |  |
|                                                                                   |  |  |  |  |  |  |  |
| 111111111111111111111                                                             |  |  |  |  |  |  |  |
| 111111111111111111111111111111111111111                                           |  |  |  |  |  |  |  |
| ciscoasa#                                                                         |  |  |  |  |  |  |  |

#### 步驟3.定義VNC連線引數(可選)

在與VNC外掛連線時,您可以在URL中定義連線引數。

要在URL中定義VNC連線引數,請完成以下步驟:

1. 在VPN服務瀏覽器中,從瀏覽器中的Address下拉選單中選擇vnc://。

| CISCO SSL VPN Service |                     |  |  |  |
|-----------------------|---------------------|--|--|--|
| Home                  | Address vnc://      |  |  |  |
| Browse Networks       | Internal VNC Server |  |  |  |

2. 在主機名或IP地址後插入正斜槓(/)和問號(?),並用與號(&)分隔各個引數,如下圖所示

Address vnc:// I92.168.50.5/?PASSWORD=p@ssw0rd&View Only=yes&Share Desktop=Yes

 如果使用預設埠以外的埠直接在主機名或IP地址後面,請定義埠引數。此範例使用連線埠 5601。

Address vnc:// I92.168.50.5:5601/?PASSWORD=p@ssw0rd&View Only=yes&Share Desktop=Yes

有關連線引數的完整清單,請按一下VPN服務瀏覽器左側的**VNC連線**。下表列出了一些更常見的引 數:

| WebVPN VNC外掛變數 |     |                                                                                                    |  |  |
|----------------|-----|----------------------------------------------------------------------------------------------------|--|--|
| 引數             | 引數  | 定義                                                                                                    |  |  |
| 密碼             | 字串  | 會話的密碼(純文<br>字檔案)。<br>注意:由於鍵入密<br>碼時啦」所翻示<br>地比應<br>調<br>一<br>助<br>一<br>一<br>一<br>一<br>一<br>一<br>一<br>一<br>一<br>一<br>一<br>一<br>二<br>の<br>一<br>二<br>の<br>二<br>の<br>二 |  |  |
| 僅檢視            | 是/否 | 將鍵盤和滑鼠事件<br>傳送到遠端電腦。<br>以下值之一:<br>• No — 預設值<br>。<br>• 是 — 忽略案<br>頭視餾和滑鼠<br>事件,並且不<br>將它們傳送到<br>遠端端。                                                               |  |  |
| 共用案頭           | 是/否 | 與同一VNC伺服<br>器上的其他客戶端<br>共用連線。每種情                                                                                                    |  |  |

|     |    | 況下的具體行為取<br>決於伺服器配置。<br>可接受值為<br>Yes(預設值)和<br>No。                                                   |
|-----|----|----------------------------------------------------------------------------------------------------|
| 連接埠 | 編號 | 如果使用非預設埠<br>號,此引數定義埠<br>號。埠號直接在<br>URL中的IP地址之<br>後定義(例如<br>,192.168.0.8:56<br>00)。 預設<br>VNC埠為5900。 |

注意:也可以在VNC伺服器的書籤條目中使用VNC連線引數。此圖顯示VNC書籤條目的示例:

VNC Connections

Internal VNC Server

### 步驟4.連線到VNC伺服器

為了連線到VNC伺服器,請完成以下步驟:

1. 建立WebVPN會話,然後從Address下拉選單中選擇vnc://。

Address vnc:// 💌 192.168.50.5

- 2. 輸入VNC伺服器的IP地址,然後按一下Browse。
- 3. 輸入VNC伺服器所需的密碼。

| ≜ Tight¥NC         |                 |           |        |                   |         |  |
|--------------------|-----------------|-----------|--------|-------------------|---------|--|
| Disconnect         | Options         | Clipboard | Record | Send Ctrl-Alt-Del | Refresh |  |
| R                  |                 |           |        |                   |         |  |
| VNC Authentication |                 |           |        |                   |         |  |
|                    |                 |           |        |                   |         |  |
| Pad                | sword I         |           |        | OK                |         |  |
| 1 44               | зжога. <u>П</u> |           |        |                   |         |  |
|                    |                 |           |        |                   |         |  |

VNC會話將顯示在新視窗中。

ľ

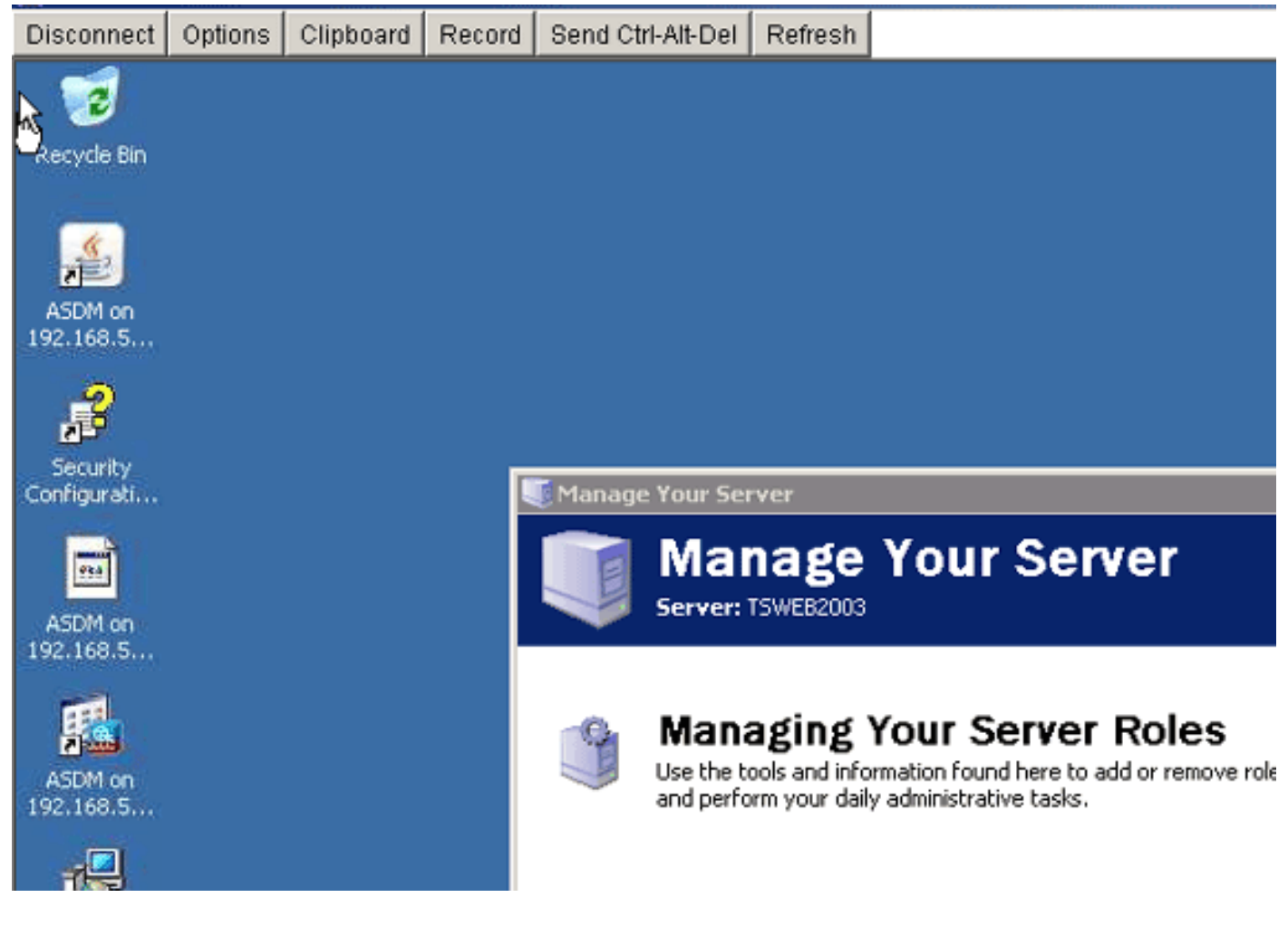

# <u>驗證</u>

使用本節內容,確認您的組態是否正常運作。

- show import webvpn plug-in命令顯示當前的WebVPN外掛。驗證vnc是否列在命令輸出中。
- 連線到WebVPN時, vnc://應作為Address下拉選單中的URI選項可用。

<u>輸出直譯器工具</u>(僅供<u>已註冊</u>客戶使用)(OIT)支援某些**show**命令。使用OIT檢視**show**指令輸出的分析 。

# <u>疑難排解</u>

本節提供的資訊可用於對組態進行疑難排解。

- **清除瀏覽器快取**此過程將刪除當前儲存在瀏覽器快取中的所有檔案。在Internet Explorer中,選 擇「工具」>「Internet選項」。在「臨時Internet檔案」部分,按一下**常規**頁籤,然後按一下**刪** 除檔案。
- 清除JRE快取此過程將刪除當前儲存在Java快取中的所有檔案。在Windows中,按一下開始,然後選擇「設定」>「控制面板」。在「控制面板」中,按兩下Java外掛。按一下Cache頁籤,然後按一下Clear。
- 解除安裝/重新安裝JRE在Windows中,按一下開始,然後選擇「設定」>「控制面板」>「新增 或刪除程式」。選擇Java Runtime Environment程式,然後按一下Remove。從Java網站 (<u>http://www.java.com/en/download/</u>)下載新的JRE,然後安裝新的JRE。
- •解除安裝VNC外掛如果在登入WebVPN時,VNC選項未作為URI列在地址欄位中,請解除安裝

並重新安裝VNC外掛。為了從WebVPN中刪除VNC外掛,請完成以下步驟之一:*WebVPN*— 選擇Configuration > Remote Access VPN > Clientless SSL VPN Access > Portal > Client-Server Plug-ins,選擇VNC外掛,然後按一下Delete。*CLI*— 使用revert webvpn plug-in vnc命 令刪除外掛。

# 相關資訊

• <u>技術支援與文件 - Cisco Systems</u>